# **Bloomberg for Education**

# PORTAL WORKFLOW **Students Guide**

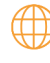

portal.bloombergforeducation.com

### Summary

### Student Sign Up 1 3 Method 1 Method 2 2 Adding a Class Code 7 Via Home Page ٠ • Via Certificates Page **3** Downloading Your Certificate 9 **Student FAQ** 4 11 • Does my institution have access to free web access? I was given a class code granting web access, where do I put it? ٠

В

• Can you reset a student's score?

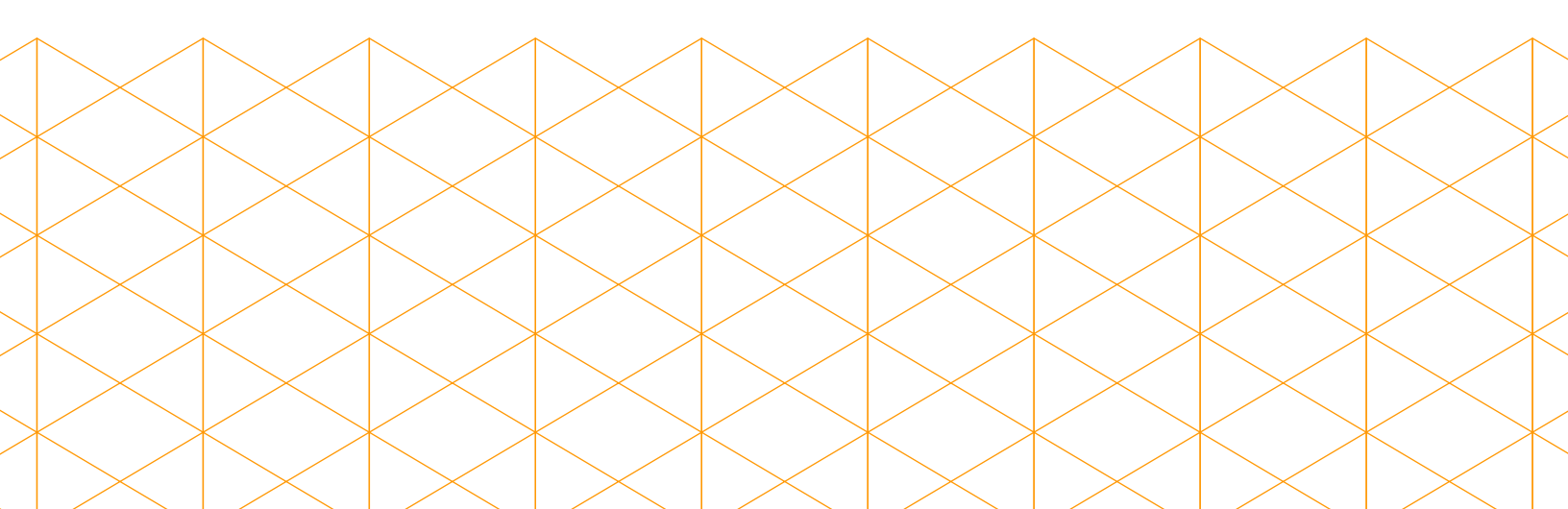

### Bloomberg for Education

## Student Sign Up

There are 2 ways students can create a BFE account.

### Method 1

1

If you have Bloomberg Terminal access please run the function {BCER<GO>}, click on the Sign Up in the upper left of the page.

Make sure you add your university email domain if you have one.

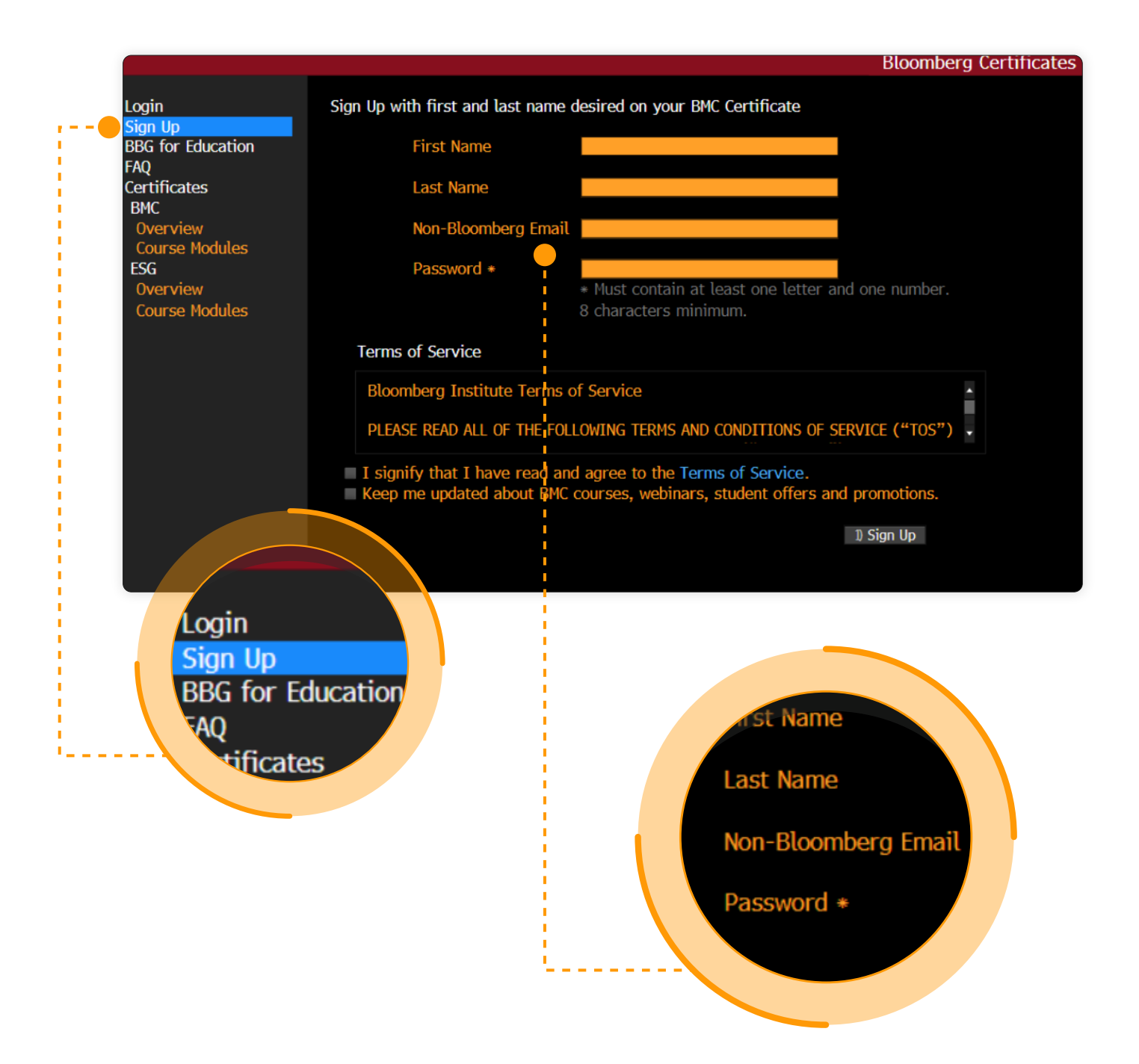

**Once you validate your email,** click on login in the upper left corner of the BCER<GO>.

|   |                                                                                                    |                                       |                                                                     | Bloombe                                                           |
|---|----------------------------------------------------------------------------------------------------|---------------------------------------|---------------------------------------------------------------------|-------------------------------------------------------------------|
| • | Login<br>Sign Up<br>BBG for Education<br>FAQ<br>Certificates<br>BMC<br>Overview<br>Course Modules<br>ESG<br>Overview<br>Course Modules | Login<br>Email (username)<br>Password | ) Login<br>Forgot your password?<br>Resend account activation code. | Eloombe<br>Login<br>Sign Up<br>BBG for Education<br>NQ<br>Sicatos |
|   |                                                                                                    |                                       |                                                                     |                                                                   |
|   |                                                                                                    |                                       |                                                                     |                                                                   |

Once you have logged in, click on the Launch Course button in the middle of the page. This will launch a web browser.

Note: we no longer support Internet Explorer.

|                                                                                                    | Bloombe                                                                                                    |  |
|----------------------------------------------------------------------------------------------------|----------------------------------------------------------------------------------------------------|--|
| Homepage<br>BBG for Education<br>FAQ<br>Certificates<br>BMC<br>Overview<br>Course Modules<br>ESG<br>Overview<br>Course Modules | Bloomberg Certificates<br>Accessing the BMC and more CPD accredited content from this page will give you according to the burg on the same of the same of the same o |  |

### Method 2

If you have access to a web account or if you wish to purchase web access, you can create an account by signing up via:

### the https://portal.bloombergforeducation.com/sign\_up index and the second second

and navigating to the Learner tab.

|                                                                         | Bloomberg for                                                                                                    | Education Sign Up                                   |
|-------------------------------------------------------------------------|----------------------------------------------------------------------------------------------------|-----------------------------------------------------|
|                                                                         | Karner                                                                                                    | Professor                                           |
|                                                                         | -<br>LEARNER: I am interested in taking Bloomberg Market Concepts and learning from other Bloomberg<br>for Education materials. |                                                     |
| Enter your institution email address if you have one, otherwise enter y |                                                                                                    | u have one, otherwise enter your personal ema       |
|                                                                         | ▲ No institution found                                                                                                    |                                                     |
|                                                                         | Password                                                                                                    | SHOW                                                |
|                                                                         | First Name                                                                                                    | Last Name                                           |
|                                                                         | Enter first and last name as you want them to appear on your BMC certificate.                                                   |                                                     |
|                                                                         | Sign Up                                                                                                    | l'm not a robot                                     |
|                                                                         | By clicking "Sign Up" I signify that I have read an                                                                             | d agree to the Terms of Service and Privacy Policy. |
|                                                                         |                                                                                                    |                                                     |

B

Once you validate your email and log in, you will land in the Bloomberg for Education home page.

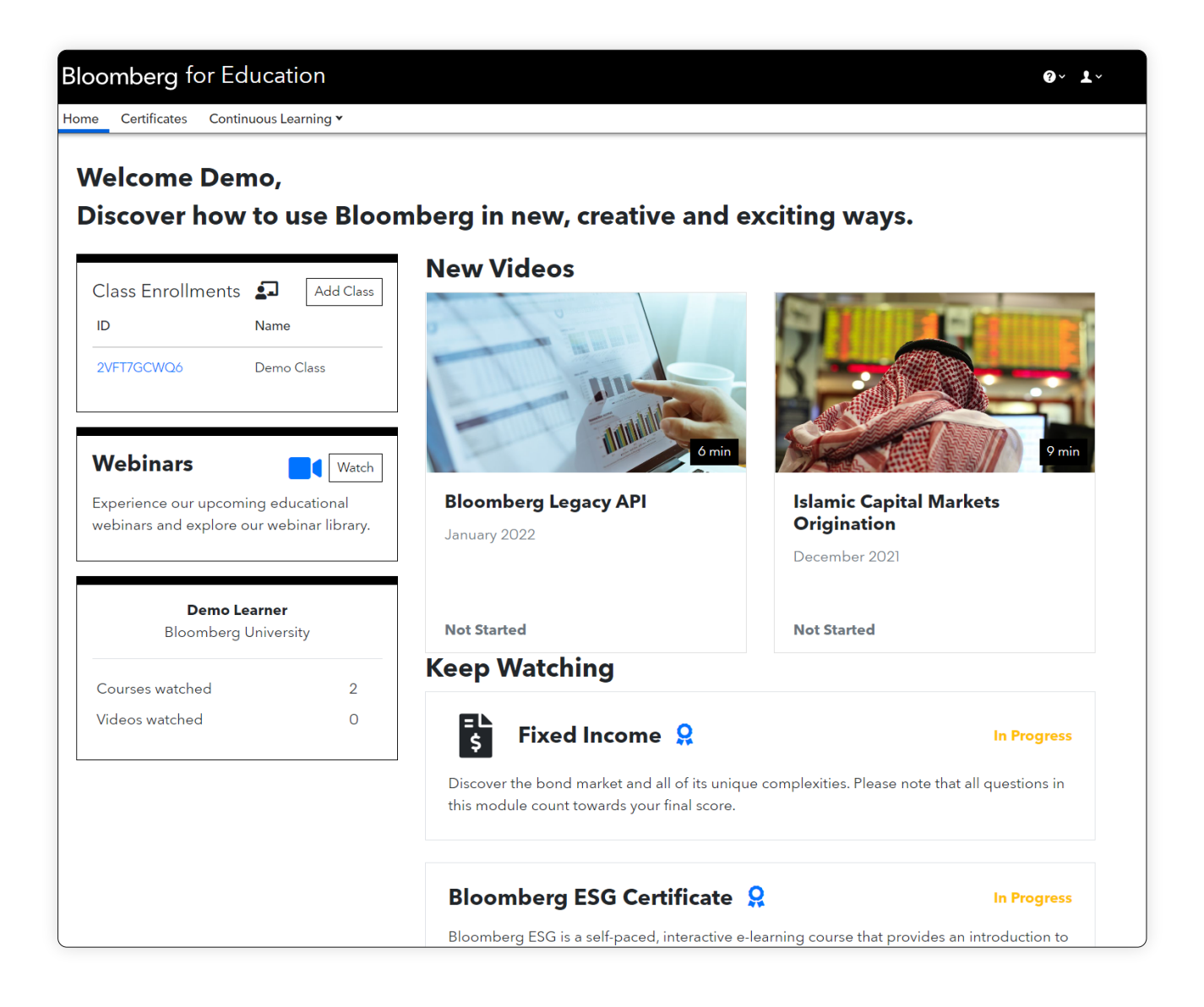

В

# Adding a Class Code

If you have a class code. You can add it via the home page or via the certificates page.

### Home Page

2

Click on the add Class button in the Class Enrollments widget on the left hand side of the screen.

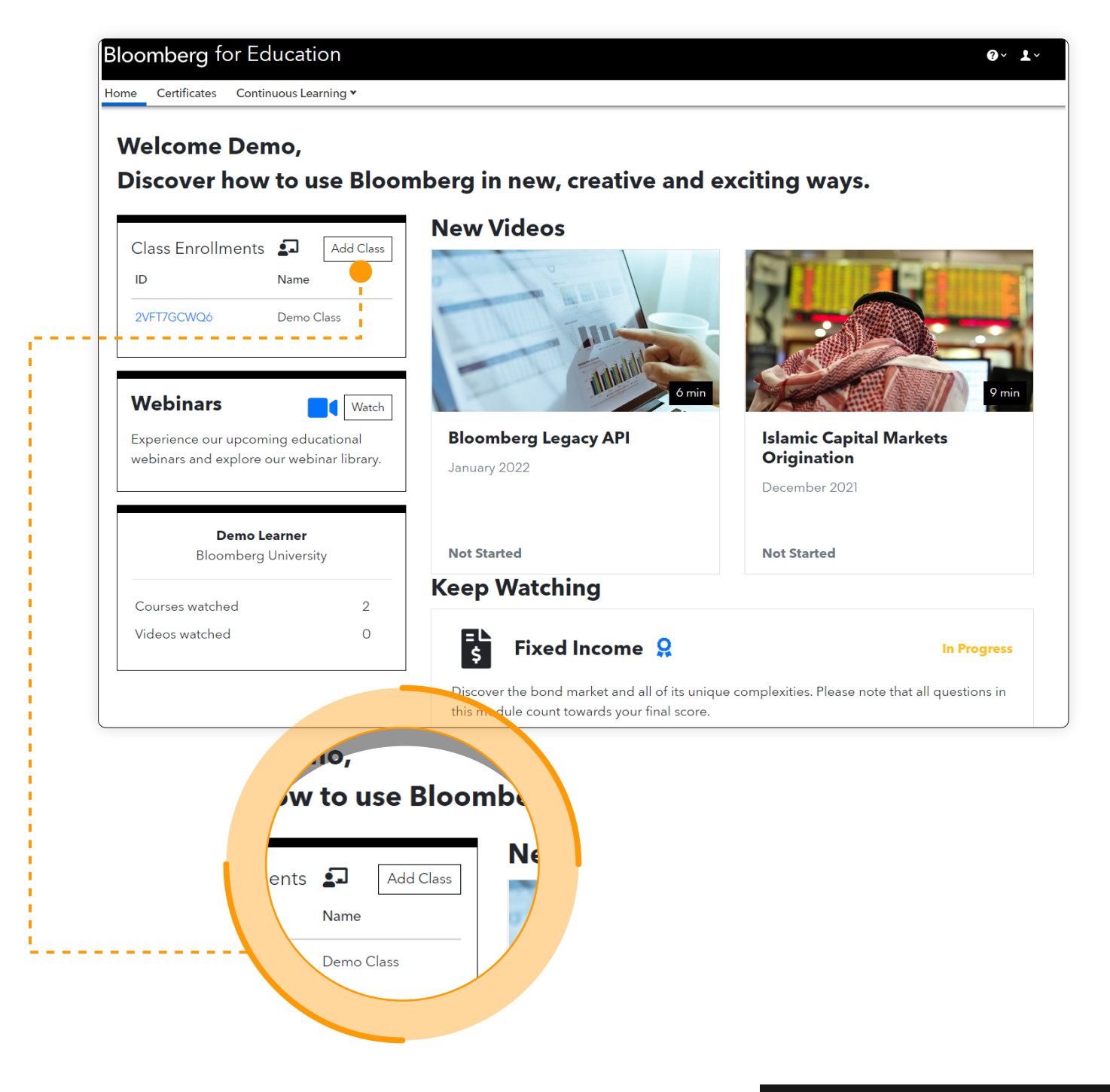

### **Certificates** Tab

Click on the Certificates tab and then on any certificate course available.

Once on the description of the certificate, you will see the Add Class button on the right hand side of the page.

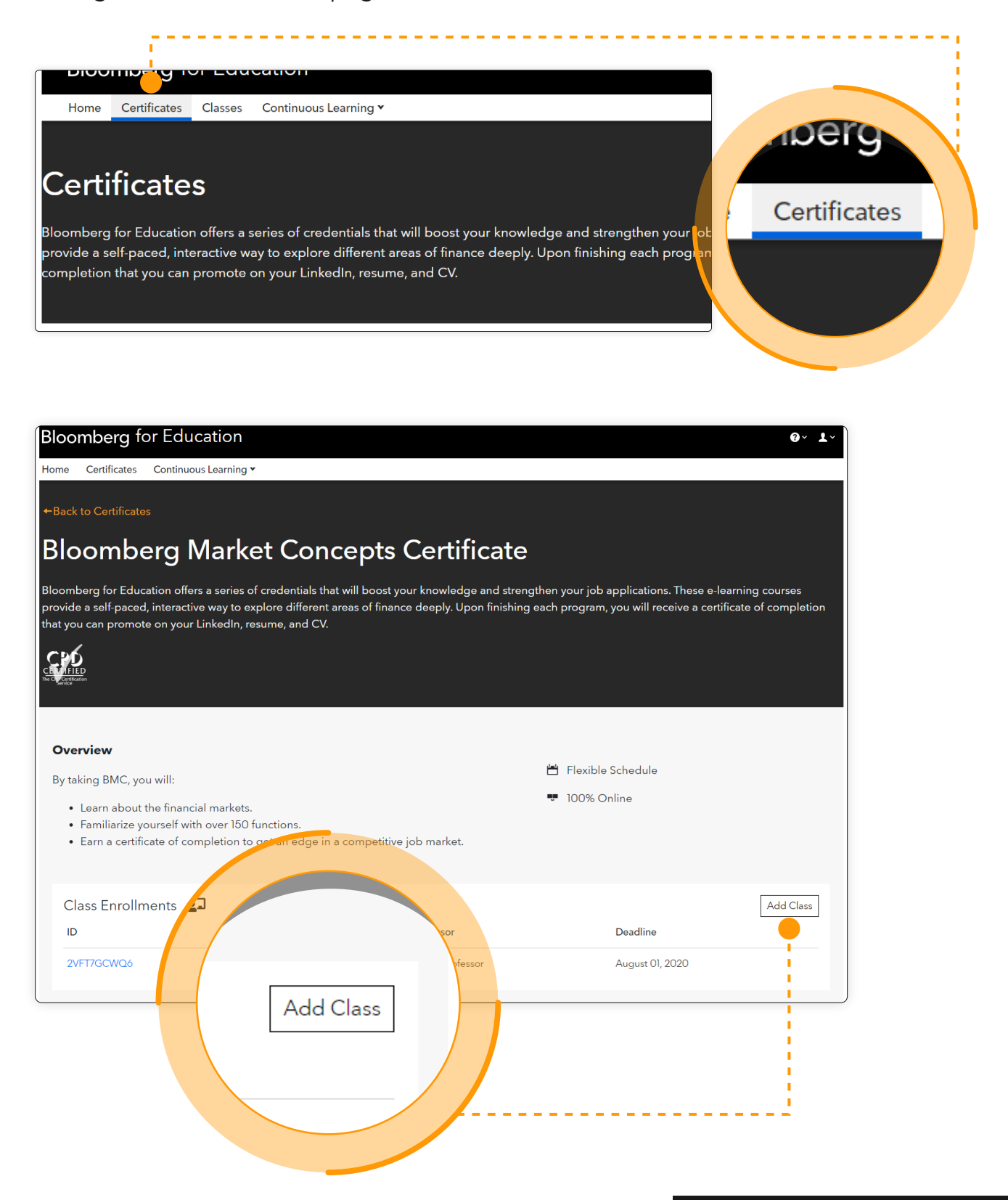

**Bloomberg for Education** 

### 3 Downloading Your Certificate

In the Certificates tab, you can click on the card of the course you completed.

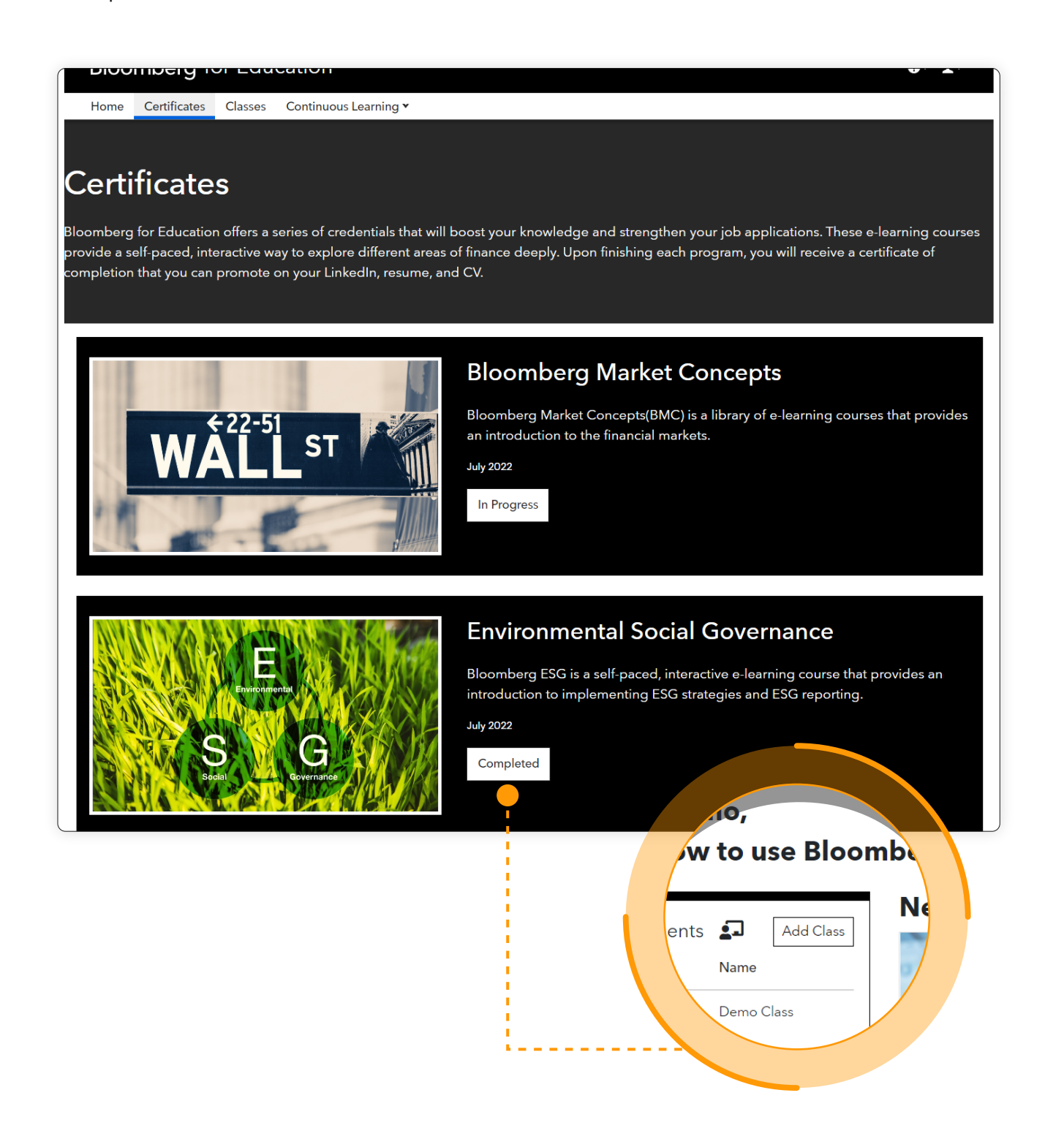

Next to the Certificate image, you will be able to download the certificate, obtain the verification link to be shared with employers/professors and **also add it to your LinkedIn page.** 

| ←Back to Certificates                                                                                                    |                                                                                                    |                                                |                       |
|----------------------------------------------------------------------------------------------------|----------------------------------------------------------------------------------------------------|------------------------------------------------|-----------------------|
| Environmental Soc                                                                                                    | ial Governance C                                                                                                    | ertificate                                     |                       |
| The Bloomberg ESG Certificate is a self-pace<br>for regulators through the lens of a fictitious                                                                                                    | d, interactive e-learning course that show<br>buy-side asset management firm.                                                      | vs learners how to implement ESG strategies an | d prepare ESG reports |
| CALLER<br>THE CALLER<br>CALLER                                                                                                    |                                                                                                    |                                                |                       |
| Overview                                                                                                    |                                                                                                    |                                                |                       |
| By taking ESG, you will:                                                                                                    |                                                                                                    | 🗄 Flexible Schedule                            |                       |
| <ul> <li>Describe ESG trends and common E</li> <li>Analyze how asset managers integra<br/>decision-making process.</li> <li>Explain how shareholder activism inf</li> <li>Practice tasks within various stages of</li> </ul> | 5G investment strategies.<br>:e ESG considerations into their investmen<br>uences corporate behavior.<br>í the investment process. | nt 100% Online                                 |                       |
| Class Enrollments 🛛 🗗<br>No results found                                                                                                    |                                                                                                    |                                                | Add Class             |
| ID Name                                                                                                    | Professor                                                                                                    | Deadline                                       |                       |
| Certificate         of Completion         Bloonberg         for Education                                                                                                    | Certificate of Completion Download Verification Link                                                                               | Download                                       | Verifica              |

## Student FAQ

### • Does my institution have access to free web access?

Institutions with 5+ paid Bloomberg Terminals have unlimited web access.

Institutions with 4 paid Bloomberg Terminals have 300 web access per calendar year.

Institutions with 3 or less paid Bloomberg Terminals can access for free via the {BCER<GO>} terminal function. Alternatively, students can purchase web access for \$149 each.

If you are not sure how many paid Bloomberg terminals there are in your institution please reach out to us via *bbg.edu@bloomberg.net* or reach out to your terminal representative.

### I was given a class code granting web access, where do I put it?

If you were given a class code that had web access associated with it you will need to add it in the login page. Right after you sign up you will see the option to add a class code as per image below.

|         | Purchase Access to Bloomberg                                                            | for Education Conten      | t        |
|---------|-----------------------------------------------------------------------------------------|---------------------------|----------|
|         | Professional Rate \$249.00                                                              | Class Code                |          |
|         | Access to all Bloomberg Market Concents content No refunds                              |                           | Apply    |
|         | Recess to an biomberg market concepts content. No retained.                             | Promo Code                |          |
|         | Student Rate \$149.00                                                                   |                           | Apply    |
|         | Ginen com is not registered in our database as an academic e-mail domain. Contact us to | Bloomberg Market Concepts | \$249.00 |
|         | register your school's domain.                                                          | Subtotal                  | \$249.00 |
|         | skip for no                                                                             | w Check Out               |          |
| Class ( | Code                                                                                    |                           |          |

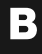

### • Can you reset a student's score?

No. Bloomberg follow's a no reset policy, unless there is a technical glitch that has affected the user.

If the student had a technical issue and needs to reset a module please send evidence to us via *bbg.edu@bloomberg.net*.

# Bloomberg for Education

portal.bloombergforeducation.com

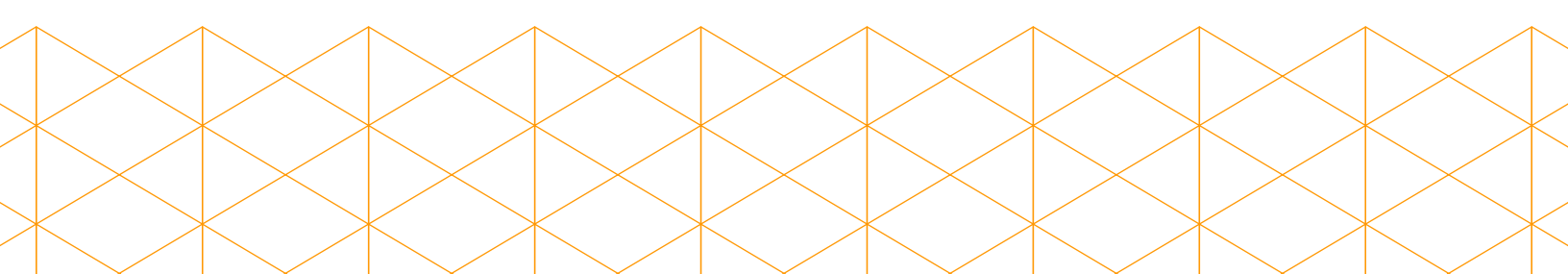